#### How to Digitize Vinyl:

- 1. First, ensure that all of the cords are properly connected.
  - a. A USB cord connects to the USB port on the back of the Audio Technica record player. This is shown in the first square in *Image* 1.1
  - b. The other end of the USB cord connects to the USB port on the computer, as seen in the second square in *Image 1.2*.
  - c. The power cord connects to the DC IN V 12 port on the back of the record player, as shown in the second square in *Image* 1.1. The other end of the cord connects to an outlet.
  - d. Headphones connect to the Aux port on the computer, as seen in *Image* 1.2

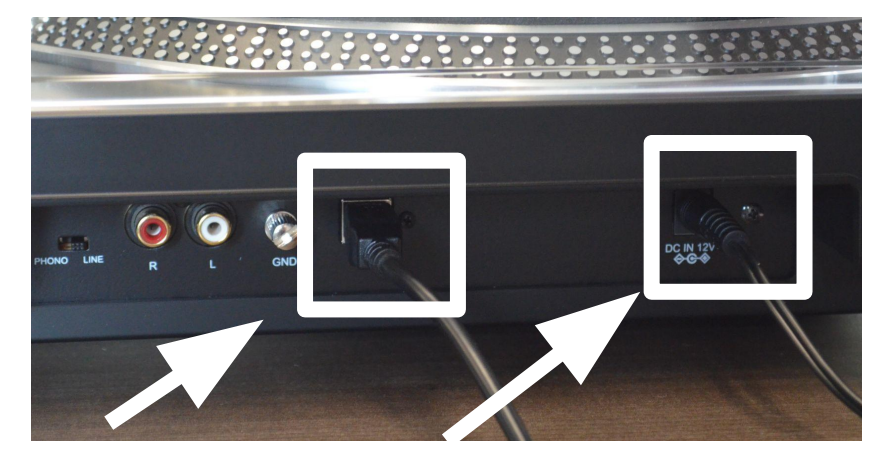

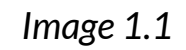

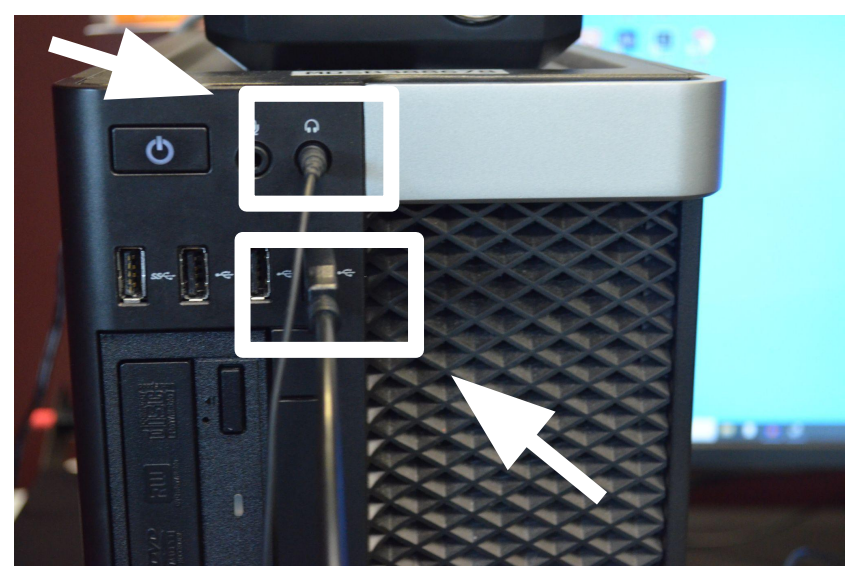

Image 1.2

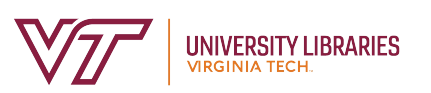

- 2. Once all of the cords are properly connected, place your vinyl on the record player as shown in *Image 2.1*
- 3. Find the power switch on the lower left hand corner of the record player. Move the switch clockwise to turn on the record player
  - a. You will know the record player is on when the light is red, as shown in *Image 2.2*

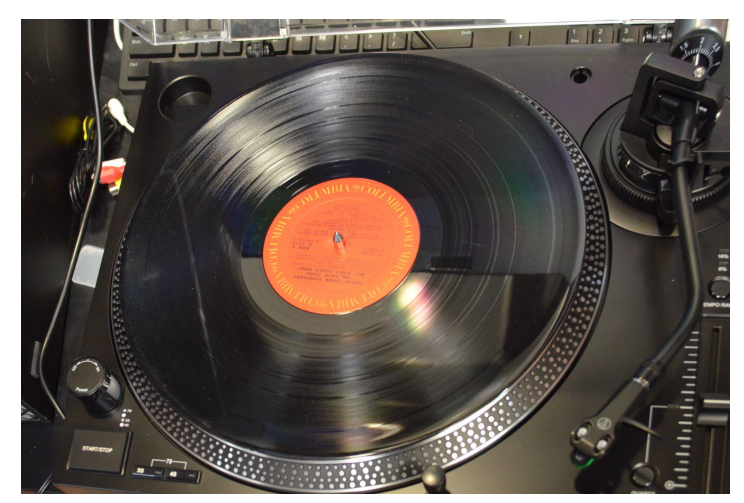

Image 2.1

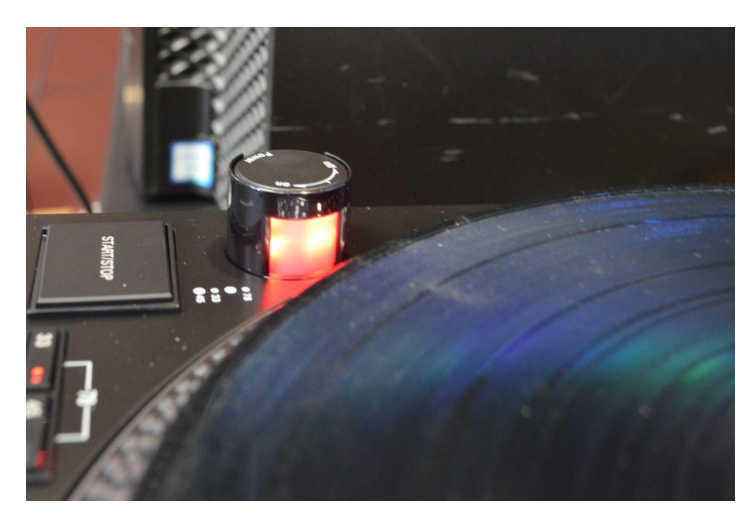

Image 2.2

- 5. To place the needle onto the record, start by pushing the clamp towards the right to release the tonearm as shown in *Image 3.1*
- 6. Then, push the lever next to the tone arm up, as depicted in *Image 3.2* before placing the tone arm above the vinyl. Lower the tone arm onto the vinyl by pushing the lever down as shown in *Image 3.3*
- 7. The needle will now be placed on the vinyl as shown in *Image* 3.4

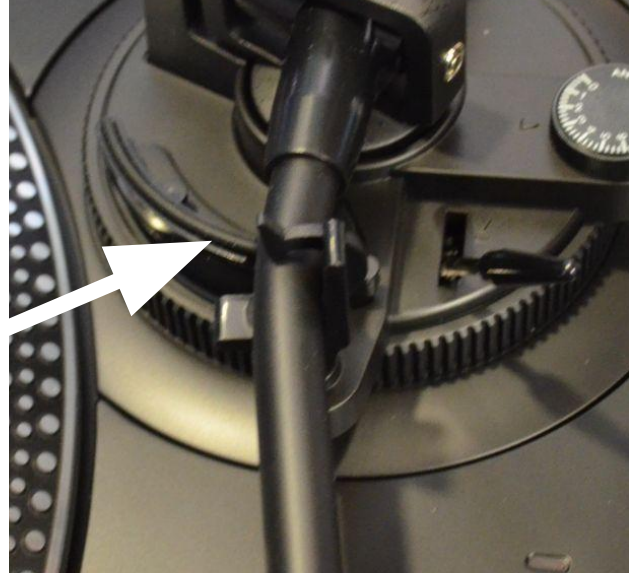

Image 3.1

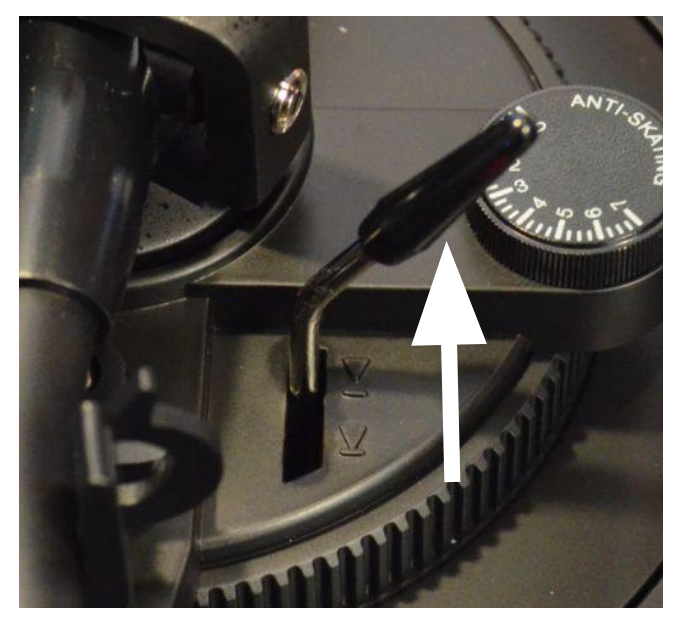

Image 3.2

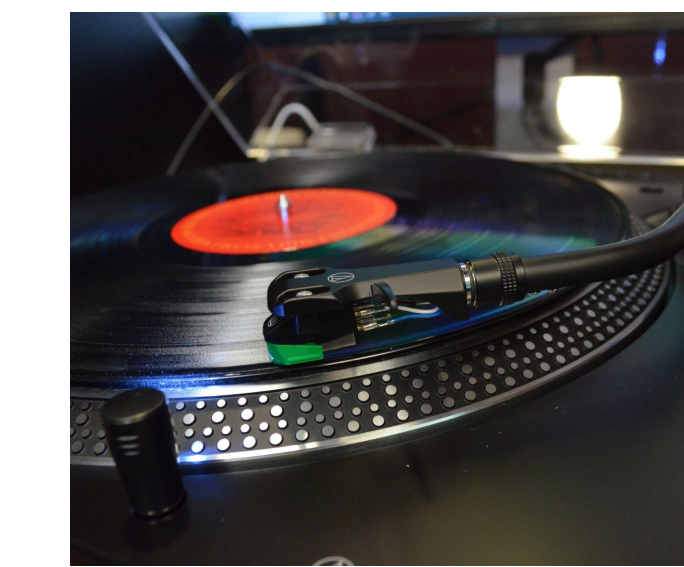

Image 3.4

Image 3.3

#### How to Digitize Vinyl Con't:

- 8. Next, open Audacity on the desktop as seen in *Image 4.1*
- 9. Adjust settings as depicted in Image 4.2
  - a. Select MME from the drop down list under the pause button
  - b. Select Line (USB AUDIO CODEC) from the drop down list next to the microphone icon
  - c. Select either (Stereo) Recording Channel or (Mono) Recording Channel from the third drop down list
  - d. Select Microsoft Sound Mapper Output from the fourth drop down list. This sets the audio to play through headphones
- 10. Once the settings have been set, hit the "Record" button on Audacity as shown in *Image 4.3*

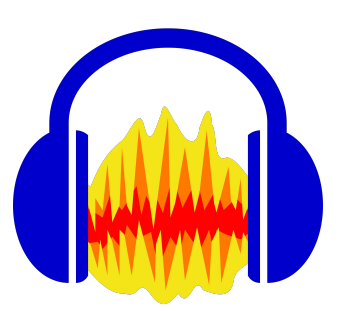

Image 4.1

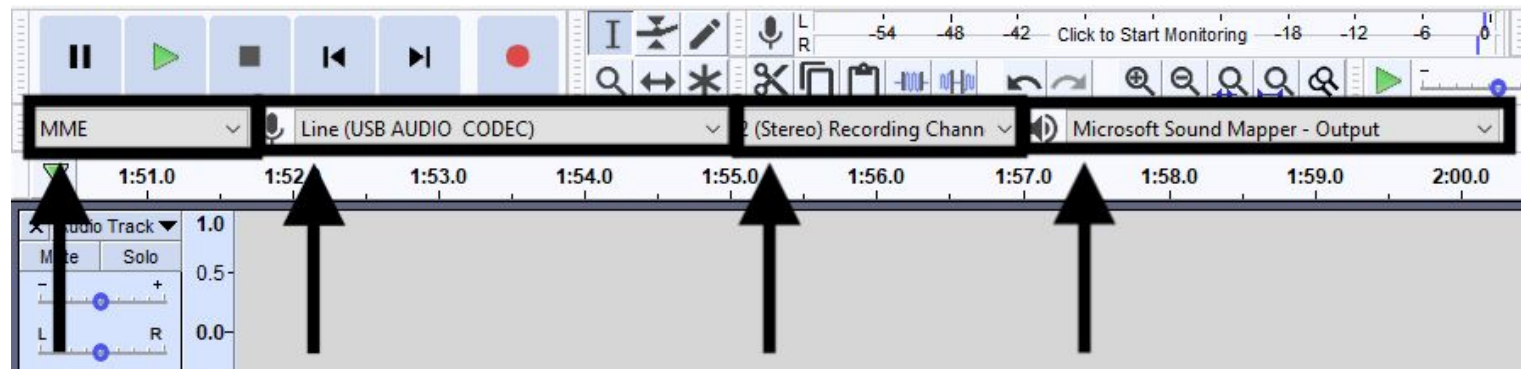

Image 4.2

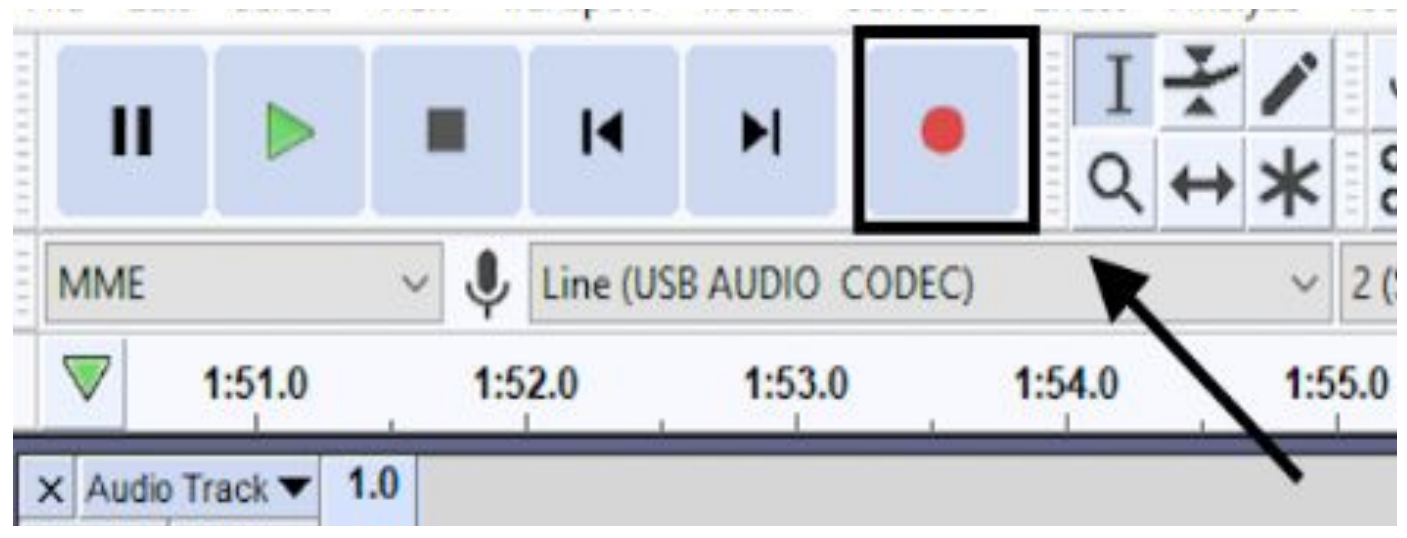

Image 4.3

#### How to Digitize Vinyl Con't:

a.

- 11. Ensure that Audacity is recording by taking note of the blue waves as depicted in *Image 5.1*
- 12. Once Audacity is recording, press the START/STOP button on the record player to start playing the record, as shown in *Image 5.2* 
  - This button is located beneath the ON/OFF switch
- 13. Then, close the clear case on the record player
- 14. Once the vinyl has finished playing, press the Stop button on Audacity then the START/STOP button on the record player as shown in *Image 5.2* and *Image 5.3*
- 15. If you'd like to record both sides of the vinyl, repeat steps 2 through 14

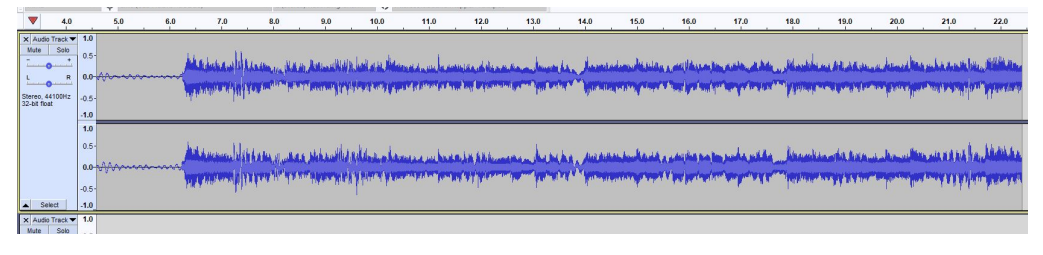

Image 5.1

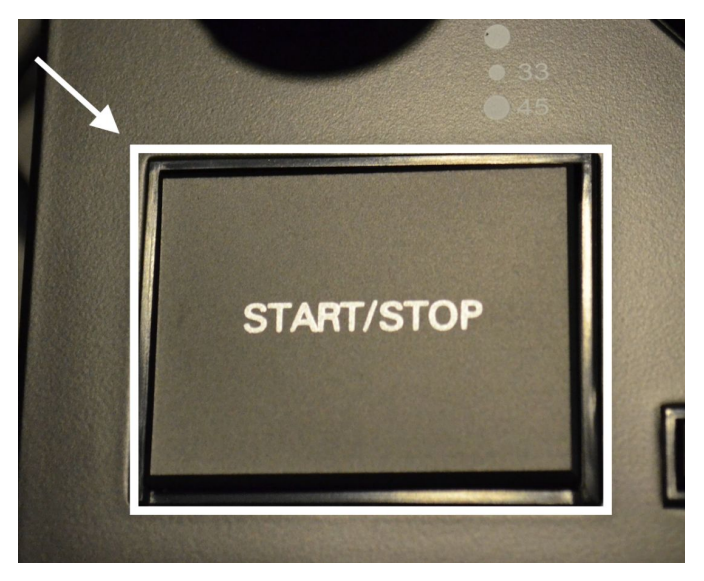

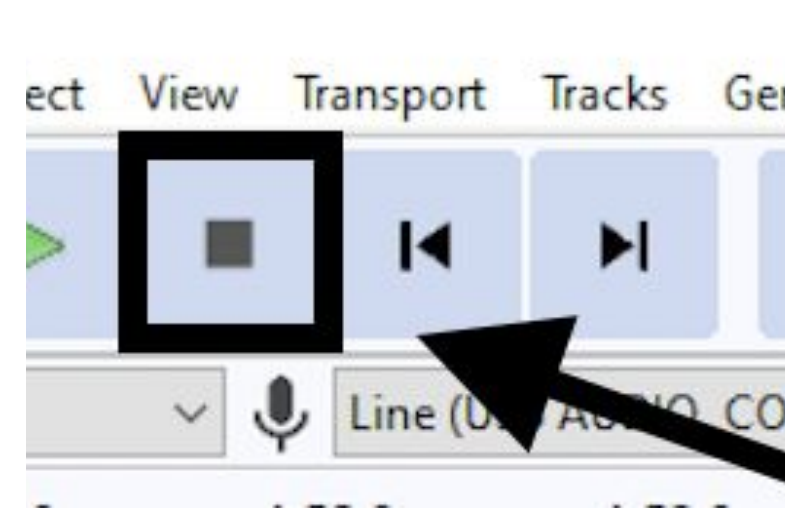

Image 5.3

- 16. To save your recording, click File  $\rightarrow$  Export  $\rightarrow$  Export as WAV or Export as MP3 as shown in *Image 6.1*
- 17. Once you select your desired file format, you will be presented with a pop-up labeled Export Audio. Here, you can title your file in the File name section and choose where you would like to save your file as shown in *Image 6.2*

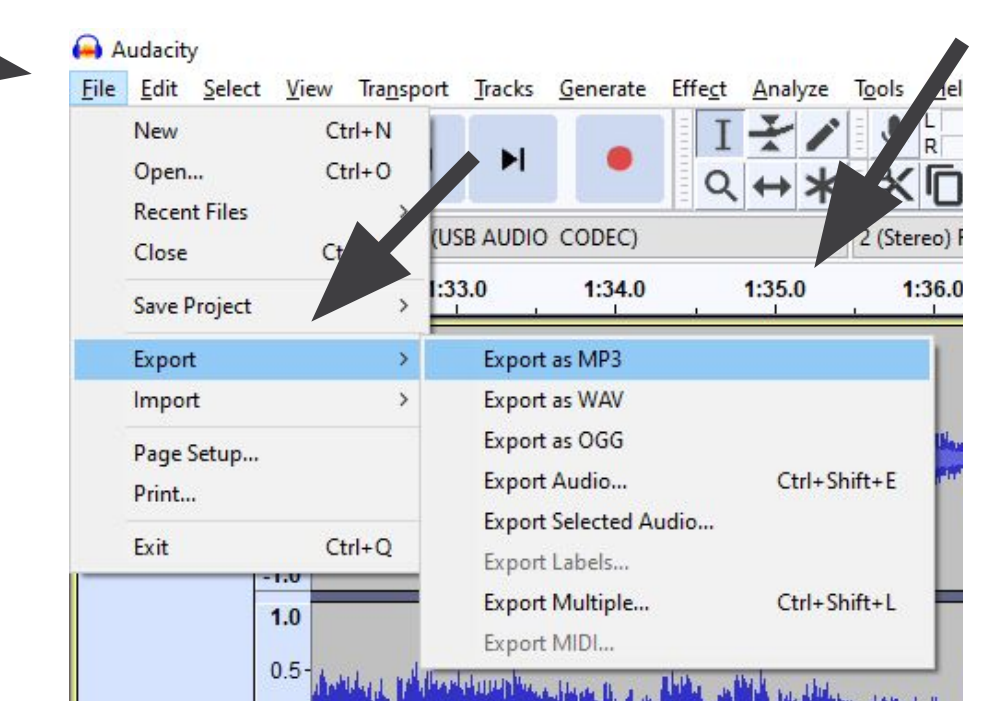

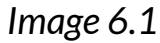

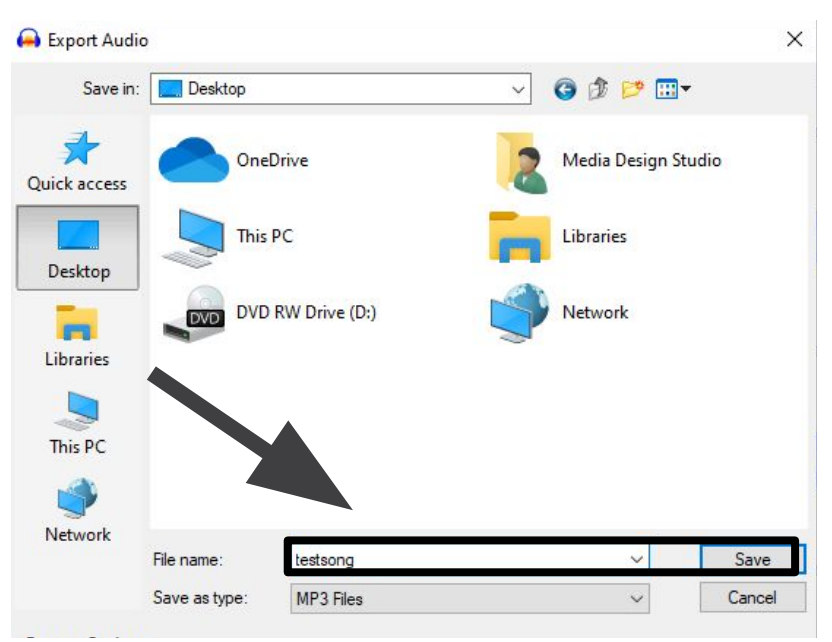

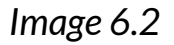

#### How to Digitize Vinyl Con't:

- 18. After exporting your file, you may be presented with a pop-up stating "Your tracks will be mixed down and exported as one stereo file". Select OK as shown in *Image* 7.1
- 19. Next, you will be presented with a pop-up labeled Edit Metadata Tags. Here, you can type in the artist, track, album, and title names. When you're finished, select OK as shown in *Image 7.2*

| 🔔 Warning                          |             | ×                                |
|------------------------------------|-------------|----------------------------------|
| Your tracks will be mixed down and | exported as | s one stereo <mark>f</mark> ile. |
| Don't show this warning again      |             |                                  |
|                                    | ОК          | Cancel                           |

Image 7.1

| Tay          | Value      |          |       |             |
|--------------|------------|----------|-------|-------------|
| Artist Name  | - 20 m<br> |          |       |             |
| Track Title  |            |          |       |             |
| Album Title  |            |          |       |             |
| Track Number |            |          |       |             |
| Year         |            |          |       |             |
| Genre        |            |          |       |             |
| Comments     |            |          |       |             |
|              |            |          |       |             |
|              | Add        | Remove   | Clear |             |
| Genres       |            | Template |       |             |
| Edit         | Reset      | Load     | Save  | Set Default |

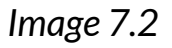

- 20. Now, your file will be saved to the destination selected during step 14. In this guide, the file was saved to the desktop as shown in *Image* 8.1
- 21. Following this, you may move the recording to a device such as a flash drive
  - a. If you need help transferring files to a flash drive or Google Drive, please see the other tutorials
- 22. Once your recording has been saved, make sure to take your vinyl and turn the record player off as shown in *Image* 8.2. Don't forget to take your vinyl with you.

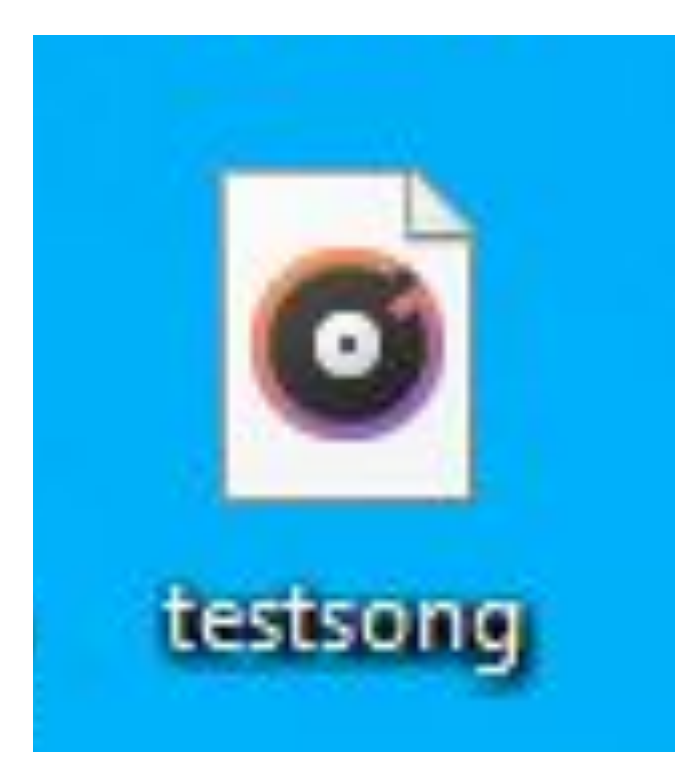

Image 8.1

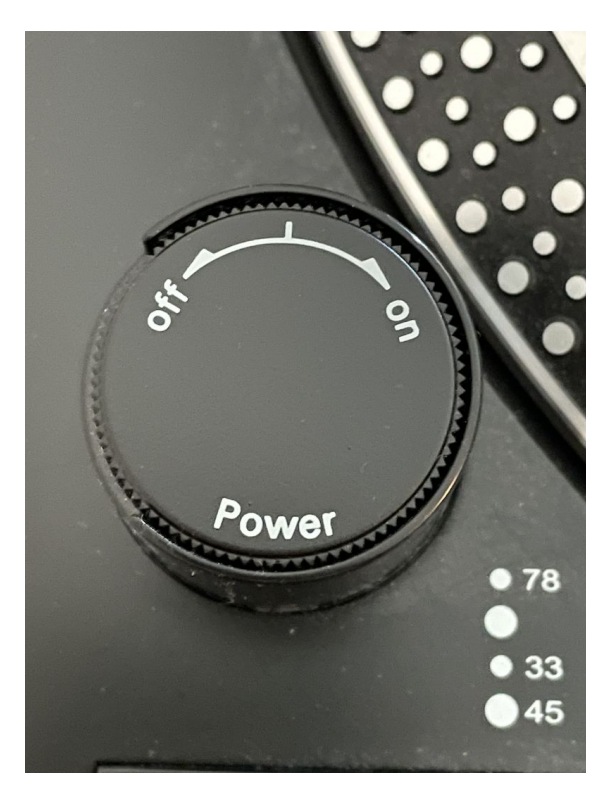

Image 8.2